# 設備命名、IP設定規則

| 設備                                                                                                    | Hostname         | IP Address                     | 數量  |  |  |  |
|----------------------------------------------------------------------------------------------------|------------------|--------------------------------|-----|--|--|--|
| Cisco WLC 3504                                                                                            | 校碼後三碼+WLC        | 10.xxx.xxx.1                   | 1   |  |  |  |
| 保留                                                                                                    |                  | 10.xxx.xxx.2~10                | 9   |  |  |  |
| Cisco AP 2802                                                                                             | 校碼後三碼+AP+教室碼     | 10.xxx.xxx.11~125              | 115 |  |  |  |
| LevelOne 5 Port Switch                                                                                    | 校碼後三碼+5P+教室碼     | 10.xxx.xxx.126~240             | 115 |  |  |  |
| Cisco Switch 2960 24/48 Port                                                                              | 校碼後三碼+L2+棟號+樓層編號 | 10.xxx.xxx.241~252             | 12  |  |  |  |
| 保留                                                                                                    |                  | 10.xxx.xxx.253                 | 1   |  |  |  |
| Gateway                                                                                                   |                  | 10.xxx.xxx.254                 | 1   |  |  |  |
| Cisco WLC 8540                                                                                            | NTPC_WLC         | 203.72.154.115                 | 1   |  |  |  |
| Cisco ISE 3515                                                                                            | NTPC_ISE         | 203.72.154.116                 | 1   |  |  |  |
| NTP Server                                                                                                |                  | 163.20.254.254                 |     |  |  |  |
| DNS Server                                                                                                |                  | 203.72.153.153, 203.72.153.154 |     |  |  |  |
| DHCP Server       203.72.153.8, 203.72.153.9         ※ 若小校無教室碼,則依棟號+樓層編號+教室編號(由左至右數)。       203.72.153.38 |                  |                                |     |  |  |  |

## Cisco 3504 WLC/AC

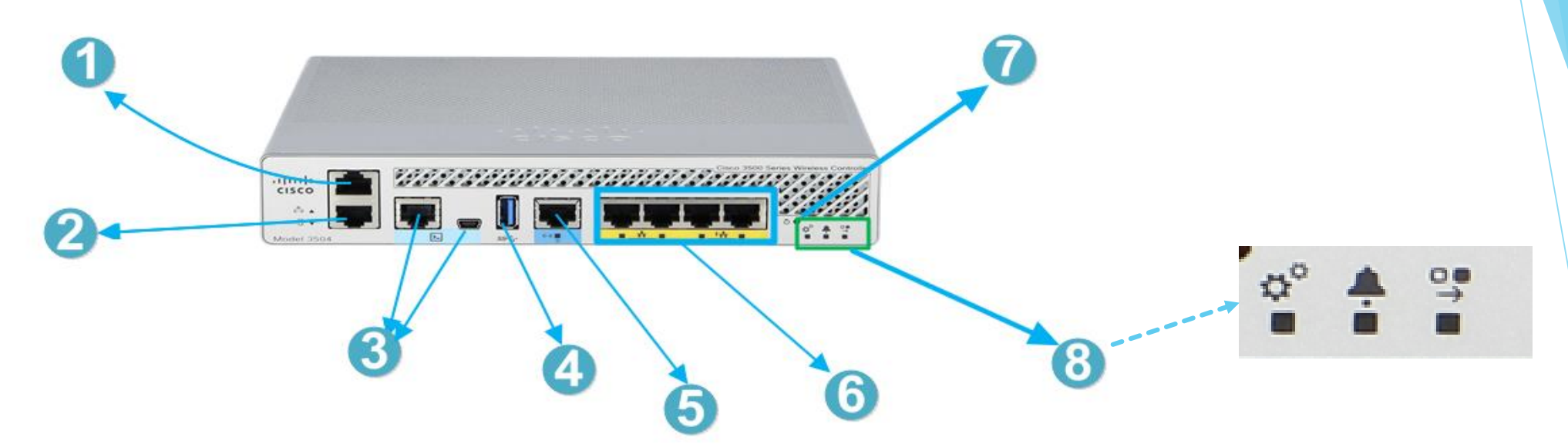

#### 1 Service Port for Out-of-Band Management port

- 2 Redundancy Port
- 3 console ports There is a serial RJ45 console port and a mini USB port
- 4 USB 3.0 Port used to perform Software Updates
- 5 mGig Port Data Connectivity configured
- 6 GiGE Ports 🔨 Port 3 and Port 4 have Poe out)
- 7 Reset
- 8 Status LED(System LED, Alarm LED and High Availability LED.)

#### Cisco 3504 WLC/AC 設定

- ▶ 進行WLC 3504出廠
- ▶ 按完Reset扭,注意看會有要按ESC 然後選擇1,接著才有步 驟精靈
- ▶ 初始化使用Console Port 進入
- ▶ 如使用Service Port進入,預設是192.168.0.x網段 http://192.168.0.1

## Cisco 3504 WLC/AC 設定

CLI Wizard初始化設定:

AUTO-INSTALL: process terminated -- no configuration loaded

Enter Administrative User Name (24 characters max):Cisco Enter Administrative Password (3 to 24 characters): Re-enter Administrative Password:

→ 建立管理者的帳號及密碼。

Service Interface IP Address Configuration [static][DHCP]:

→ Out Band Management 的設定,沒特殊定義時可直接Enter或設定DHCP。

Enable Link Aggregation (LAG) [yes][NO]: NO

→ 目前環境不啟用LAG,啟用LAG會將所有的 Port 一起啟用。

mGig Port Max Speed [1000][2500][5000]:1000

#### ➡ 目前環境速度設定 1G。

Management Interface IP Address:

Management Interface Netmask:

Management Interface Default Router

Cleaning up Provisioning SSID

Management Interface VLAN Identifier (0 = untagged):

Management Interface Port Num [1 to 5]: 5

Management Interface DHCP Server IP Address:

➡目前環境定義的以第五Port拿來做管理界面。

# SSID 及加密認證方式

| SSID                                   | Vlan | 認證                                |  |
|----------------------------------------|------|-----------------------------------|--|
| TANetRoaming                           | 31   | Web Portal                        |  |
| NTPC-Mobile <mark>5G</mark>            | 32   | MAC                               |  |
| eduroam                                | 33   | 802.1x                            |  |
| Class<br>NTPC-Mobile <mark>2.4G</mark> | 34   | 學校名稱+教室碼<br>(ex. SCPS-101)<br>MAC |  |

## Cisco 3504 WLC/AC Interface 設定

| iliilii<br>cisco     |        | MONITOR                   | <u>W</u> L∕ <sub>I</sub> Ns | <u>C</u> ONTROLL IR | WIRELESS | <u>s</u> ecurity m <u>a</u> |                                      | <u>o</u> mmands      | S HE <u>L</u> P <u>F</u> EEDB               | ACK                                                  | _                                       | Sa <u>v</u> e Cor |
|----------------------|--------|---------------------------|-----------------------------|---------------------|----------|-----------------------------|--------------------------------------|----------------------|---------------------------------------------|------------------------------------------------------|-----------------------------------------|-------------------|
| Controller           |        | Interface                 | Ma                          | nagment             |          |                             |                                      |                      |                                             |                                                      |                                         |                   |
| General              |        |                           |                             |                     |          |                             |                                      |                      |                                             |                                                      |                                         |                   |
| Icons                |        | Interface N               | lame                        |                     | VLAN Ide | ntifier IP Address          | Interf                               | асе Туре             | Dynamic AP Mana                             | gement IPv6 Addr                                     | ess                                     |                   |
| Inventory            |        | managemen                 | t                           |                     | 3        | 10.228.67.1                 | Static                               |                      | Enabled                                     | ::/128                                               |                                         |                   |
| Interfaces           |        | redundancy-               | manageme                    | int                 | 3        | 0.0.0.0                     | Static                               |                      | Not Supported                               |                                                      |                                         |                   |
| Interface Group      | s      | redundancy-               | port                        |                     | untagged | 0.0.0.0                     | Static                               |                      | Not Supported                               | (100                                                 |                                         |                   |
| Multicast            |        | service-port              |                             |                     | N/A      | 0.0.0.0                     | DHCP                                 |                      | Disabled                                    | ::/128                                               |                                         |                   |
| Network Routes       |        | virtual                   |                             |                     | N/A      | 1.1.1.1                     | Static                               |                      | Not Supported                               |                                                      |                                         |                   |
| Fabric Configura     | tion   |                           |                             |                     |          | cisco                       | MONITOR WI ANS                       | CONTROLLER           | WIRELESS SECURITY                           | MANAGEMENT COMMAND                                   | HELP FEEDBACK                           |                   |
| Controller           | Interf | aces > Edit               |                             |                     |          | cisco                       |                                      |                      |                                             |                                                      |                                         |                   |
|                      |        |                           |                             |                     |          | Controller                  | IPv6 Gateway                         | L                    |                                             |                                                      |                                         |                   |
| General              |        |                           |                             |                     |          | General                     | Link Local IPv6 Addres               | is i                 | fe80::ce70:edff:fe15:c2e5/64                |                                                      |                                         |                   |
| Icons                | Gener  | eral Information          |                             |                     |          | Icons                       | <b>Physical Informatio</b>           | Physical Information |                                             |                                                      |                                         |                   |
| Inventory            | Inter  | Interface Name management |                             |                     |          | Inventory                   | Port Number                          | [                    | 5                                           |                                                      |                                         |                   |
| Interfaces           | Inter  |                           |                             |                     |          | Interfaces                  | Backup Port                          |                      | 0                                           |                                                      |                                         |                   |
| Interface Groups     | MAC    | Address                   | ess cc:70:ed:15:c2:e0       |                     |          | Interface Groups            | Active Port                          |                      | 5                                           |                                                      |                                         |                   |
| Multicast            | Config | figuration                |                             |                     |          | Multicast                   | Enable Dynamic AR Ma                 | anagement .          | <u>,</u>                                    | _                                                    |                                         |                   |
| Network Routes       |        |                           |                             |                     |          | Network Routes              | Enable Dynamic AF Hanagement         |                      |                                             |                                                      |                                         |                   |
| Fabric Configuration | Quar   | antine                    |                             |                     |          | Fabric Configuration        | abric Configuration DHCP Information |                      |                                             |                                                      |                                         |                   |
| Redundancy           | Quar   | rantine Vlan Id           | 0                           |                     |          | Redundancy                  | Primary DHCP Server                  | [                    | 10.228.67.254                               |                                                      |                                         |                   |
| Internal DHCP Server | NAT A  | ddress                    |                             |                     |          | Internal DHCP Server        | Secondary DHCP Serve                 | er 🛛                 | 0.0.0.0                                     |                                                      |                                         |                   |
| Mobility Management  |        |                           |                             |                     |          | Mobility Management         | DHCP Proxy Mode                      |                      | Global V                                    |                                                      |                                         |                   |
| Ports                | Enac   | DIE NAT Address           |                             |                     |          | Ports                       | Enable DHCP Option 82                | 2                    |                                             |                                                      |                                         |                   |
| ▶ NTP                | Interf | ace Address               |                             |                     |          | NTP                         | Enable DHCP Option 6                 | OpenDNS              |                                             |                                                      |                                         |                   |
| CDP                  | VLAN   | Identifier                |                             | 2                   |          | CDP                         |                                      |                      |                                             |                                                      |                                         |                   |
| PMTPv6               | VLAN   |                           |                             |                     |          | PMIPv6                      | Access Control List                  |                      |                                             |                                                      |                                         |                   |
| Tunneling            | IP Ad  | ddress                    |                             | 10.228.67.1         |          | Tunneling                   | ACL Name                             |                      | none 🗸                                      |                                                      | IPv6 ACL Name                           | none 🗸            |
| h TDuc               | Netn   | nask                      |                             | 255.255.255.0       |          | IPv6                        | URL ACL                              | [                    | none 🗸                                      |                                                      |                                         |                   |
| 1940                 | Gate   | way                       |                             | 10.228.67.254       |          | mDNS                        |                                      |                      |                                             |                                                      |                                         |                   |
| ▶ mDNS               | IPv6   | Address                   |                             | ::                  |          | Advanced                    | mDNS                                 |                      |                                             |                                                      |                                         |                   |
| Advanced             | Prefi  | x Length                  |                             | 128                 |          | Lawful Interception         | mDNS Profile                         |                      | none V                                      |                                                      |                                         |                   |
| I suful Interception |        |                           |                             |                     |          |                             | Alexandre Changelong Alex Takend     | £                    | a second a first that a first hard a second | consults of the help of a soul along a second second | where the second second which the state | an anna allanka   |

| սիսիս    | r               |       |                    |                         |                  |                     |                   |               | Sa <u>v</u> e C  | onfiguration  | <u>P</u> ing | Logout <u>R</u> e       |
|----------|-----------------|-------|--------------------|-------------------------|------------------|---------------------|-------------------|---------------|------------------|---------------|--------------|-------------------------|
| CISCO    | <u>M</u> ONITOR | VLANs | <u>C</u> ontroller | W <u>I</u> RELESS       | <u>S</u> ECURITY | M <u>A</u> NAGEMENT | C <u>O</u> MMANDS | HE <u>L</u> P | <u>F</u> EEDBACK |               |              | <mark>î</mark> <u>I</u> |
| WLANs    | WLANs           |       |                    |                         |                  |                     |                   |               |                  | -             | Entries 1    | 2 3 ▶ ■                 |
| WLANs    | Current Filter  | No    | ne [ <u>Chang</u>  | <u>e Filter] [Clear</u> | <u>Filter</u> ]  |                     | Create Ne         | W             | Go               |               |              |                         |
| Advanced |                 |       |                    |                         |                  |                     |                   | ſ             |                  |               |              |                         |
|          | $\Box$ wlan id  | Туре  | Profile N          | Name                    | ſ                | WLAN SSID           |                   |               | Admin<br>Status  | Security Pol  | icies        |                         |
|          | <u>1</u>        | WLAN  | manager            | nent                    |                  | management          |                   |               | Enabled          | [WPA2][Auth   | (PSK)]       |                         |
|          | <u>2</u>        | WLAN  | TANetRoa           | aming                   |                  | TANetRoaming        |                   |               | Enabled          | Web-Auth      |              |                         |
|          | <u>3</u>        | WLAN  | NTPC-Mo            | bile                    |                  | NTPC-Mobile         |                   |               | Enabled          | MAC Filtering | ļ            |                         |
|          | <u>4</u>        | WLAN  | eduroam            |                         |                  | eduroam             |                   |               | Enabled          | [WPA2][Auth   | (802.1X)     |                         |
|          | <u>5</u>        | WLAN  | class              |                         |                  | class               |                   |               | Enabled          | [WPA2][Auth   | (PSK)]       |                         |

#### SSID 要走的介面

| Veb Browser              |                       |                   |         |                               |                     |        |                   |          |          |                    |                   |                    |
|--------------------------|-----------------------|-------------------|---------|-------------------------------|---------------------|--------|-------------------|----------|----------|--------------------|-------------------|--------------------|
| < > URL https://10.227.5 | 6.1/frameWlanEdit.    | html              |         |                               |                     |        |                   |          |          |                    | Go                | St                 |
|                          |                       |                   |         |                               |                     |        |                   |          |          | Save Configuration | <u>P</u> ing   Lo | ogout   <u>R</u> e |
| cisco                    | MONITOR M             | VLANs <u>C</u> ON | TROLLER | W <u>I</u> RELESS <u>S</u> EC | JRITY M <u>a</u> na | GEMENT | COMMANDS          | HELP     | FEEDBACK |                    |                   | <mark>е н</mark>   |
| WLANs                    | WLANs > E             | dit 'class1       | •       |                               |                     | _      |                   |          |          | < BA               | СК                | Apply              |
| WLANs                    | General               | Security          | QoS     | Policy-Mapping                | Advanced            |        |                   |          |          |                    |                   |                    |
| Advanced                 | Clear Hot             |                   |         |                               |                     |        | NAC State N       | one      | •        |                    |                   | *                  |
| AP Groups                | Client use            | er idle timeout(  |         |                               |                     |        | Load Balancing a  | nd Band  | Select   |                    |                   |                    |
|                          | 100000)               |                   |         |                               |                     |        | Client Load Bal   |          |          |                    |                   |                    |
|                          | Client use<br>1000000 |                   |         | 0 Bytes                       |                     |        |                   |          |          |                    |                   |                    |
|                          | Radius N/             |                   |         |                               |                     |        | Passive Client    |          |          |                    |                   |                    |
|                          | Off Channel           | Scanning Def      | fer     |                               |                     |        | Passive Client    |          |          |                    |                   |                    |
|                          | Scan Defe             | er Priority       | 0 1     | 2 3 4 5 6 7                   |                     |        | Voice             |          |          |                    |                   |                    |
|                          |                       |                   |         |                               |                     |        | Media Session     | Snooping |          | 🗍 Enab             | led               |                    |
|                          | Scan Defe             |                   | 100     |                               |                     |        |                   |          |          |                    |                   |                    |
|                          | ElexConnect           | t                 | 100     |                               | •                   |        |                   |          |          |                    |                   |                    |
|                          | FlawConn              | set Local         |         |                               | <u> </u>            |        | Radius Client Pro | ofiling  |          |                    |                   |                    |
|                          | Switching             | j <b>2</b>        | <b></b> | Enabled                       |                     |        | DHCP Profiling    |          |          |                    |                   |                    |
|                          | FlexConn              | ect Local Auth    | 12 🕑    | Enabled                       |                     |        |                   |          |          |                    |                   |                    |
|                          | Loorn Clic            | ant ID Addroso    | 5 🖉     | Enabled                       |                     |        | Local Client Prof | iling    |          |                    |                   |                    |
|                          | Vlan base             |                   |         |                               |                     |        | DHCP Profiling    |          |          |                    |                   |                    |
|                          | Switching             | <u>13</u>         |         |                               |                     |        |                   |          |          |                    |                   |                    |
|                          | Central D             |                   |         |                               |                     |        | Universal AP Adr  | nin Supp | ort      |                    |                   |                    |
|                          | Ouerride              |                   |         |                               |                     |        |                   |          |          |                    |                   |                    |

| WLANS                                                       |                                                                                                    |
|-------------------------------------------------------------|----------------------------------------------------------------------------------------------------|
|                                                             | Create New V                                                                                                    |
| WLAN ID         Type         Profile Name         WLAN SSID | Admin Status Security Policies                                                                                                    |
| 1 WLAN Managment Managment                                  | Enabled [WPA2][Auth(802.1X)]                                                                                                    |
| WLANs > Edit 'Managment'                                    | OSEN Policy                                                                                                    |
|                                                             | Authentication Key Management 19                                                                                                    |
| General Security QoS Policy-Mapping Advanced                | 802.1X Enable                                                                                                    |
| Layer 2 Security 💁 WPA+WPA2                                 | CCKM Enable                                                                                                    |
| MAC Filtering <sup>2</sup>                                  | PSK Z Enable                                                                                                    |
| Fast Transition                                             | FT 802.1X Enable                                                                                                    |
| Fast Transition Adaptive V                                  | FT PSK Enable                                                                                                    |
| Over the DS                                                 | PSK Format ASCII V                                                                                                    |
| Reassociation Timeout 20 Seconds                            |                                                                                                    |
| Protected Management Frame                                  | SUITEB-1X Enable                                                                                                    |
| PMF Disabled V                                              | SUITEB192-1X Enable                                                                                                    |
| WPA+WPA2 Parameters                                         | WPA gtk-randomize State                                                                                                    |
| WPA Policy                                                  |                                                                                                    |
| WPA2 Policy                                                 | Lobby Admin Configuration                                                                                                    |
| WPA2 Encryption CCMP256 GCMP128                             | GCMP256 Lobby Admin Access                                                                                                    |
| OSEN Policy MON                                             | ITOR <u>W</u> LANS <u>C</u> ONTROLLER WIRELESS <u>S</u> ECURITY MANAGEMENT C <u>O</u> MMANDS HELP                                                |
| 'LANs > Edit 'Managment'                                    | ANs > Edit 'Managment'                                                                                                    |
| Ge                                                          | eneral Security QoS Policy-Mapping Advanced                                                                                                    |
|                                                             | Layer 2 Layer 3 AAA Servers                                                                                                    |
| General Security QoS Policy-Mapping Advanced                | elect AAA servers below to override use of default servers on this WLAN                                                                          |
|                                                             | ADIUS Servers                                                                                                    |
| Layer 2 Layer 3 AAA Servers                                 | RADIUS Server Overwrite interface     Enabled       Apply Cisco ISE Default Settings     Enabled                                                 |
|                                                             |                                                                                                    |
| Laver 3 Security None X                                     | Enabled     Enabled     Enabled     Enabled     Enabled     Enabled                                                                              |
|                                                             | Server 1 IP:203.72.154.101, Port:1812 V IP:203.72.154.101, Port:1813 V<br>Server 2 IP:203.72.154.102, Port:1812 V IP:203.72.154.102, Port:1813 V |
| Captive Network Assistant Bypass None 🗸                     | Server 3 None V None V                                                                                                    |
|                                                             | Server 4 None V                                                                                                    |
|                                                             | Server 5 None V None V                                                                                                    |
|                                                             | Authorization ACA Server Accounting ACA Server                                                                                                   |
|                                                             | Enabled Enabled                                                                                                    |

| IONITOR <u>W</u> LANs IONTROLLER WIRELESS <u>S</u> E                                                                                                    | CURITY MANAGEMENT COMMANDS HE                                                                                                    | LP MONITOR WLANS CONTROLLER WIRELESS SECURITY MANAGEMENT COMMANI                                                                                                    | MONITOR WLANS CONTROLLER WIRELESS SECURITY MANAGEMENT COMMANDS                                                                                                    |
|----------------------------------------------------------------------------------------------------|----------------------------------------------------------------------------------------------------|----------------------------------------------------------------------------------------------------|----------------------------------------------------------------------------------------------------|
| VLANs > Edit 'eduroam'                                                                                                    |                                                                                                    | WLANs > Edit 'eduroam'                                                                                                    | WLANs > Edit 'eduroam'                                                                                                    |
| General Security QoS Policy-Mapping                                                                                                    | Advanced                                                                                                    | General Security QoS Policy-Mapping Advanced                                                                                                    | General Security QoS Policy-Mapping Advanced                                                                                                    |
| Profile Name       eduroam         Type       WLAN         SSID       eduroam         Status       Inabled         Security Policies       [WPA2][Auth(802.1X)         Radio Policy       [Modifications done under         Interface/Interface Group(G       All         Multicast Vlan Feature       Enabled         Broadcast SSID       Inone | D]<br>r security tab will appear after applying the changes                                                                      | Layer 2       Layer 3       AAA Servers         Layer 2 Security <sup>6</sup> WPA+WPA2           Procent Price Price P | Layer 2       Layer 3       AAA Servers         WPA+WPA2 Parameters       WPA Policy         WPA2 Policy       Image: Comparison of the second second |
| <u>M</u> ONITOR <u>W</u> LANS <u>C</u> ONTROLLER WIRELESS <u>S</u> ECURITY M <u>A</u> NAGEN                                                                                                    | WLANs > Edit 'eduroa                                                                                                    | 802.1X Enable                                                                                                    | Lobby Admin Configuration                                                                                                    |
| WLANs > Edit 'eduroam'                                                                                                    | Layer 2 Layer 3<br>Select AAA servers below                                                                                      | AAA Servers                                                                                                    | LAN                                                                                                    |
| General     Security     QoS     Policy-Mapping     Advanced       Layer 2     Layer 3     AAA Servers                                                                                                    | RADIUS Servers<br>RADIUS Server Overwrit<br>Apply Cisco ISE Default<br>Authenticat<br>Enabled                                    | te interface Enabled<br>Settings Enabled<br>tion Servers Accounting Servers<br>Enabled                                                                                                    | EAP Parameters<br>Enable                                                                                                    |
| Layer 3 Security None  Captive Network Assistant Bypass None                                                                                                    | Server 1 IP:203.72.1<br>Server 2 IP:203.72.1<br>Server 3 None<br>Server 4 None<br>Server 5 None<br>Server 6 None<br>Authorizatio | 101, Port:1612       IP:203.72.154.101, Port:1         102, Port:1812       IP:203.72.154.102, Port:1         101       None         102       None         103       None         104       None         105       None         106       None         107       None         108       Income         109       None         100       Income         100       Income                                                                                                    |                                                                                                    |

## Cisco 3504 WLC/AC RADUIS Authentication

| <u>M</u> ONITOR | <u>W</u> LANs <u>C</u> C                                     | ONTROLLE                                                                                                    | ER W <u>I</u>                                                                                                    | RELESS                                                                                                    | <u>s</u> ecurity                                                                                                    | M <u>a</u> nagement                                                                                                    | C <u>O</u> MMANDS                                                                                                    | HELP                                                                                                    | <u>F</u> EEDBACK                                                                                                    | <u>.</u> <u>.</u> <u>.</u>                                                                                                    | <u>H</u> ome                                                                                                    |
|-----------------|--------------------------------------------------------------|----------------------------------------------------------------------------------------------------|----------------------------------------------------------------------------------------------------|----------------------------------------------------------------------------------------------------|----------------------------------------------------------------------------------------------------|----------------------------------------------------------------------------------------------------|----------------------------------------------------------------------------------------------------|----------------------------------------------------------------------------------------------------|----------------------------------------------------------------------------------------------------|----------------------------------------------------------------------------------------------------|----------------------------------------------------------------------------------------------------|
| RADIUS          | Authenticat                                                  | ion Ser                                                                                                    | vers                                                                                                    |                                                                                                    |                                                                                                    |                                                                                                    |                                                                                                    |                                                                                                    |                                                                                                    |                                                                                                    | Apply                                                                                                    |
| Auth Cal        | lled Station ID T <sub>y</sub>                               | ype                                                                                                    | Address                                                                                                    |                                                                                                    | V                                                                                                    |                                                                                                    |                                                                                                    |                                                                                                    |                                                                                                    |                                                                                                    |                                                                                                    |
| Use AES         | Key Wrap                                                     |                                                                                                    | )esigned                                                                                                    | for FIPS o                                                                                                    | ustomers and                                                                                                    | requires a key wrap                                                                                                    | o compliant RADI                                                                                                    | US serve                                                                                                    | r)                                                                                                    |                                                                                                    |                                                                                                    |
| MAC Del         | imiter                                                       | H                                                                                                    | /phen                                                                                                    | $\checkmark$                                                                                                    |                                                                                                    |                                                                                                    |                                                                                                    |                                                                                                    |                                                                                                    |                                                                                                    |                                                                                                    |
| Framed          | MTU                                                          | 13                                                                                                    | 800                                                                                                    |                                                                                                    |                                                                                                    |                                                                                                    |                                                                                                    |                                                                                                    |                                                                                                    |                                                                                                    |                                                                                                    |
| Network<br>User | Management                                                   | Tunnel<br>Proxy                                                                                                    | Server<br>Index                                                                                                    | Se                                                                                                    | rver Address                                                                                                    | (Ipv4/Ipv6)                                                                                                    |                                                                                                    |                                                                                                    | Port                                                                                                    | IPSec                                                                                                    | Admin S                                                                                                    |
|                 |                                                              |                                                                                                    | <u>1</u>                                                                                                    | * 20                                                                                                    | 3.72.154.101                                                                                                    |                                                                                                    |                                                                                                    |                                                                                                    | 1812                                                                                                    | Disabled                                                                                                    | Enabled                                                                                                    |
|                 |                                                              |                                                                                                    | <u>2</u>                                                                                                    | * 20                                                                                                    | 3.72.154.102                                                                                                    |                                                                                                    |                                                                                                    |                                                                                                    | 1812                                                                                                    | Disabled                                                                                                    | Enabled                                                                                                    |
|                 |                                                              |                                                                                                    | <u>3</u>                                                                                                    | * 20                                                                                                    | 3.72.154.115                                                                                                    |                                                                                                    |                                                                                                    |                                                                                                    | 1812                                                                                                    | Disabled                                                                                                    | Enabled                                                                                                    |
|                 | MONITOR RADIUS Auth Cal Use AES MAC Del Framed  Network User | MONITOR WLANS CO   RADIUS Authentication   Auth Called Station ID To   Use AES Key Wrap   MAC Delimiter   Framed MTU     Network   User   Management   I   I   I   I   I   I   I   I   I   I   I   I   I   I   I   I   I   I   I   I   I   I   I   I   I   I   I   I   I   I   I   I   I   I   I   I   I   I   I   I   I   I   I   I   I   I   I   I   I   I   I   I   I   I   I   I   IIIIIIIIIIIIIIIIIIIIIIIIIIIIIIIIIIII | MONITOR WLANS CONTROLLE   RADIUS Authentication Server   Auth Called Station ID Type IP   Use AES Key Wrap (I   MAC Delimiter Hy   Framed MTU 13 | MONITOR WLANS CONTROLLER WI   RADIUS Authentication Servers   Auth Called Station ID Type IP Address   Use AES Key Wrap (Designed)   MAC Delimiter Hyphen   Framed MTU 1300     Network Management Proxy   Use 1   I 2   I 2   I 3 | MONITOR WLANS CONTROLLER WIRELESS   RADIUS Authentication Servers   Auth Called Station ID Type IP Address   Use AES Key Wrap (Designed for FIPS of MAC Delimiter   MAC Delimiter Hyphen   Framed MTU 1300     Network Management   User Management   Proxy Index   2 *   2 *   2 *   2 *   2 *   2 *   2 *   2 *   2 *   2 *   2 *   2 *   2 *   2 *   2 *   2 *   2 *   2 *   2 *   2 *   2 *   2 *   2 *   2 *   2 *   2 *   2 *   2 *   2 *   2 *   2 *   2 *   2 *   2 *   2 *   2 *   2 *   2 *   2 *   2 *   2 *   2 *   2 *   2 * | MONITOR WLANS CONTROLLER WIRELESS SECURITY   RADIUS Authentication Servers   Auth Called Station ID Type IP Address    Use AES Key Wrap (Designed for FIPS customers and   MAC Delimiter Hyphen    Framed MTU 1300     Network Tunnel Server   Management Proxy Index   Server Address   I * 203.72.154.101   I I 2 *   I I 203.72.154.102   I I I 203.72.154.102 | MONITOR WLANS CONTROLLER WIRELESS SECURITY MANAGEMENT   RADIUS Authentication Servers   Auth Called Station ID Type IP Address    Use AES Key Wrap (Designed for FIPS customers and requires a key wrap   MAC Delimiter Hyphen   Framed MTU 1300     Network Tunnel Server   User Management Proxy   Index Server Address(Ipv4/Ipv6)   I * 203.72.154.101   I I 2   I 3 *   2 * 203.72.154.115 | MONITOR WLANS CONTROLLER WIRELESS SECURITY MANAGEMENT COMMANDS   RADIUS Authentication Servers   Auth Called Station ID Type IP Address ~   Use AES Key Wrap   (Designed for FIPS customers and requires a key wrap compliant RADI   MAC Delimiter Hyphen ~   Framed MTU 1300     Network Tunnel Server   User Management Proxy   Index Server Address(Ipv4/Ipv6)   I *   2 *   2 *   2 *   2 *   2 *   2 *   2 *   2 *   2 *   2 *   2 *   2 *   2 *   2 *   2 *   2 *   2 *   2 *   2 *   2 *   2 *   2 *   2 *   2 *   2 *   2 *   2 *   2 *   2 *   2 *   2 *   2 *   2 *   2 *   2 *   2 *   2 *   2 *   2 | MONITOR WLANS CONTROLLER WIRELESS SECURITY MANAGEMENT COMMANDS HELP   RADIUS Authentication Servers   Auth Called Station ID Type IP Address ~   Use AES Key Wrap (Designed for FIPS customers and requires a key wrap compliant RADIUS server   MAC Delimiter Hyphen   Framed MTU 1300     Network Tunnel Server   User Management Proxy   I * 203.72.154.101   I 2 *   2 * 203.72.154.115 | MONITOR       WLANS       CONTROLLER       WIRELESS       SECURITY       MANAGEMENT       COMMANDS       HELP       FEEDBACK         RADIUS Authentication Servers         Auth Called Station ID Type       IP Address | MONITOR       WLANS       CONTROLLER       WIRELESS       SECURITY       MANAGEMENT       COMMANDS       HELP       FEEDBACK         RADIUS Authentication Servers         Auth Called Station ID Type       IP Address       ~         Use AES Key Wrap       (Designed for FIPS customers and requires a key wrap compliant RADIUS server)       MAC Delimiter       Hyphen       ~         Framed MTU       1300       1300       Port       IPSec         Image:       Image:       Server       Server Address(Ipv4/Ipv6)       Port       IPSec         Image:       Image:       Image:       1       * 203.72.154.101       1812       Disabled         Image:       Image: |

#### Cisco 3504 WLC/AC RADUIS Authentication

#### RADIUS Authentication Servers > Edit

RADIUS Authentication Servers > Edit

| Server Index                     | 1                           |
|----------------------------------|-----------------------------|
| Server Address(Ipv4/Ipv6)        | 203.72.154.101              |
| Shared Secret Format             | ASCII ∨                     |
| Shared Secret                    | •••                         |
| Confirm Shared Secret            | •••                         |
| Key Wrap                         | Oceasigned for FIPS custome |
| Apply Cisco ISE Default settings |                             |
| Apply Cisco ACA Default settings |                             |
| Port Number                      | 1812                        |
| Server Status                    | Enabled ∨                   |
| Support for CoA                  | Disabled ∨                  |
| Server Timeout                   | 5 seconds                   |
| Network User                     | Enable                      |
| Management                       | Enable                      |
| Management Retransmit Timeout    | 5 seconds                   |
| Tunnel Proxy                     | Enable                      |

|         | Server Index                     | 2                                                                             |
|---------|----------------------------------|-------------------------------------------------------------------------------|
|         | Server Address(Ipv4/Ipv6)        | 203.72.154.102                                                                |
|         | Shared Secret Format             | ASCII V                                                                       |
|         | Shared Secret                    | •••                                                                           |
|         | Confirm Shared Secret            | •••                                                                           |
| ers and | Key Wrap                         | O (Designed for FIPS customers and requires a key wrap compliant RADIUS serve |
|         | Apply Cisco ISE Default settings |                                                                               |
|         | Apply Cisco ACA Default settings |                                                                               |
|         | Port Number                      | 1812                                                                          |
|         | Server Status                    | Enabled V                                                                     |
|         | Support for CoA                  | Disabled V                                                                    |
|         | Server Timeout                   | 5 seconds                                                                     |
| [       | Network User                     | Enable                                                                        |
|         | Management                       | Enable                                                                        |
|         | Management Retransmit Timeout    | 5 seconds                                                                     |
|         | Tunnel Proxy                     | Enable                                                                        |

| Server Index |
|--------------|

| Server Address(Ipv4/Ipv6) |
|---------------------------|
| Shared Secret Format      |

Shared Secret

Confirm Shared Secret

Key Wrap

Apply Cisco ISE Default settings

RADIUS Authentication Servers > Edit

3

Apply Cisco ACA Default settings

 Port Number
 1812

 Server Status
 Enabled ∨

 Support for CoA
 Disabled ∨

Server Timeout 5 seconds

Network User 🗌 Enable

| Management                    | Enable |         |  |  |  |
|-------------------------------|--------|---------|--|--|--|
| Management Retransmit Timeout | 5      | seconds |  |  |  |
| Tunnel Proxy                  | E      | nable   |  |  |  |

| •••            |  |
|----------------|--|
| ASCII V        |  |
| 203.72.154.115 |  |

igsquirin (Designed for FIPS customers and requires a key wrap compliant RADIUS server)

#### Cisco 3504 WLC/AC RADUIS Accounting server

| MONITOR WLAN                                                                                                    | 5 <u>C</u> ONT                                                                                                    | ROLLER          | W <u>I</u> RELESS                                                                                                    | SECURITY                                                    | MANAGE               |                    | C <u>o</u> mmands     | HELP                                                                                                    | <u>F</u> EEDBA                                                                                                    | CK                                              |                                                  |                                |
|----------------------------------------------------------------------------------------------------|----------------------------------------------------------------------------------------------------|-----------------|----------------------------------------------------------------------------------------------------|-------------------------------------------------------------|----------------------|--------------------|-----------------------|----------------------------------------------------------------------------------------------------|----------------------------------------------------------------------------------------------------|-------------------------------------------------|--------------------------------------------------|--------------------------------|
| RADIUS Accour                                                                                                    | nting Se                                                                                                    | rvers           |                                                                                                    |                                                             |                      |                    |                       |                                                                                                    |                                                                                                    |                                                 |                                                  |                                |
| Acct Called Station                                                                                                    | n ID Type                                                                                                    | IP Add<br>Colon | dress<br>~                                                                                                    | ~                                                           |                      |                    | (                     |                                                                                                    | RADUI                                                                                                    | s                                               |                                                  |                                |
| Network Tunnel<br>Vser Proxy                                                                                                    | Server<br>Index<br>1<br>2<br>3                                                                                    |                 | Server Addres<br>203.72.154.10<br>203.72.154.10<br>203.72.154.11                                                                                                    | ss(Ipv4/Ipv6<br>1<br>2<br>5                                 | 5)                   |                    |                       | Port<br>1813<br>1813<br>1813                                                                                                    | IPSec<br>Disablec<br>Disablec<br>Disablec                                                                              | d<br>d<br>d                                     | Admin<br>Status<br>Enabled<br>Enabled<br>Enabled |                                |
| MONITOR WLANS CONTROLL                                                                                                    | er W <u>i</u> reless                                                                                              | SECURITY M      | MONITOR WLANS CO                                                                                                    | ONTROLLER W <u>I</u> REL                                    | ESS <u>S</u> ECURITY | M <u>A</u> NAGEMEN | T C <u>O</u> MMANDS H | E <u>L</u> P <u>F</u> MONITOR                                                                                                    | R <u>w</u> lans <u>c</u> ontrolle                                                                                      | ER W <u>I</u> RELESS <u>S</u> ECURITY           | M <u>a</u> nagement c <u>o</u> mmands i          | ie <u>l</u> p <u>F</u> eedback |
| RADIUS Accounting Server         Server Index         Server Address(Ipv4/Ipv6)         Shared Secret Format         Shared Secret         Confirm Shared Secret         Apply Cisco ACA Default settings         Port Number         Server Status         Server Timeout         Network User         Tunnel Proxy         Realm LIST         PAC Provisioning         IPSec         Cisco ACA | 1<br>203.72.154.101<br>ASCII ✓<br>•••<br>1813<br>Enabled ✓<br>5 seconds<br>✓ Enable<br>Enable<br>Enable<br>Enable |                 | RADIUS Accounting Server Index Server Address(Ipv4/Ipv6 Shared Secret Format Shared Secret Confirm Shared Secret Apply Cisco ACA Default s Port Number Server Status Server Timeout Network User Tunnel Proxy Realm List PAC Provisioning IPSec Cisco ACA | Servers > Edit<br>2<br>2<br>2<br>2<br>2<br>2<br>2<br>2<br>2 | e                    |                    |                       | RADIUS<br>Server<br>Server<br>Shared<br>Confirm<br>Apply C<br>Port Nu<br>Server<br>Server<br>Vetwor<br>Tunnel<br>PAC Pro<br>IPSec<br>Cisco A | S Accounting Servers Index (Priority) IP Address(Ipv4/Ipv6) Secret Format Secret Secret Status Timeout k User Proxy CA | s > New<br>3 ∨<br>203.72.154.115<br>ASCII ∨<br> |                                                  |                                |

# Cisco 3504 WLC/AC 設定

| cisco                                           | <u>M</u> ONITOR | <u>W</u> LANs | <u>C</u> ONTROLLER | W <u>I</u> RELESS | <u>S</u> ECURITY | M <u>A</u> NAGEMEN | T C <u>O</u> MMANDS | HE <u>L</u> P <u>I</u> | <u>F</u> EEDBACK |         |
|-------------------------------------------------|-----------------|---------------|--------------------|-------------------|------------------|--------------------|---------------------|------------------------|------------------|---------|
| WLANs                                           | Ap Group        | s > Edit      | 'default-gro       | up'               |                  |                    |                     |                        |                  |         |
| <b>WLANs</b>                                    | General         | WLAN          | s APs              | 802.11u           | Location         | Ports/Modul        | e Intelligen        | t Capture              |                  |         |
| <ul> <li>Advanced</li> <li>AP Groups</li> </ul> | APs curre       | ently in the  | e Group            |                   | -                | Add APs            | to the Group        |                        |                  | Add APs |
|                                                 | AP Na           | me            | Ethern             | et MAC            |                  |                    | ame                 | Group Na               | ame              |         |
|                                                 | <b>772AP</b>    | Ad001         | 6c:8b:             | d3:21:24:4e       |                  | <b>A</b>           |                     |                        |                  |         |
|                                                 | 772AP4          | 418           | 74:88:             | bb:ce:91:70       |                  |                    |                     |                        |                  |         |
|                                                 | 772AP1          | 114           | 74:88:             | bb:c0:3b:18       |                  |                    |                     |                        |                  |         |
|                                                 | 772AP2          | 212           | 74:88:             | bb:c0:3b:1c       |                  |                    |                     |                        |                  |         |
|                                                 | <b>772AP</b>    | 315           | 74:88:             | bb:ce:98:ac       |                  |                    |                     |                        |                  |         |
|                                                 | 772AP3          | 318           | 74:88:             | bb:c0:3d:7e       |                  |                    |                     |                        |                  |         |
|                                                 | <b>772AP</b>    | 314           | 74:88:             | bb:53:66:64       |                  |                    |                     |                        |                  |         |
|                                                 | 772AP5          | 521           | 74:88:             | bb:53:63:68       |                  |                    |                     |                        |                  |         |
|                                                 | 772AP4          | 416           | 74:88:             | bb:c2:e6:08       |                  |                    |                     |                        |                  |         |
|                                                 | <b>772AP</b>    | 313           | 74:88:             | bb:68:d5:f8       |                  |                    |                     |                        |                  |         |
|                                                 | 772AP2          | 218           | 74:88:             | bb:68:d5:26       |                  |                    |                     |                        |                  |         |
|                                                 | <b>772AP</b>    | 321           | 74:88:             | bb:53:62:5a       |                  |                    |                     |                        |                  |         |

# Cisco 3504 WLC/AC設定

| ululu<br>cisco                | <u>M</u> onitor <u>W</u> lans <u>C</u> o | NTROLLER WIRELESS             | s <u>s</u> ecurity m <u>a</u> nagi | EMENT C WLANS                                              | Save Contiguration Ping Logou<br>MONITOR WLANS CONTROLLER WIRELESS SECURITY MANAGEMENT COMMANDS HELP FEEDBACK<br>WLANS > Edit 'TANetRoaming' |
|-------------------------------|------------------------------------------|-------------------------------|------------------------------------|------------------------------------------------------------|----------------------------------------------------------------------------------------------------|
| General RADIUS Authentication | Access Control Lists                     |                               |                                    | <ul> <li>WLANs</li> <li>WLANs</li> <li>Advanced</li> </ul> | General     Security     QoS     Folicy-Mapping     Advanced       Layer 2     Layer 3     AAA Servers                                       |
| Auth Cached Users             | Enable Counters                          |                               |                                    |                                                            | Layer 3 Security Web Policy V<br>Captive Network Assistant Bypass None V                                                                     |
| DNS                           | Name                                     |                               | Type                               |                                                            | Authentication                                                                                                    |
| Downloaded AVP                | Destable                                 |                               | ID-4                               |                                                            | Conditional Web Redirect                                                                                                    |
| TACACS+                       | Preauto                                  |                               | 1204                               |                                                            | ○ Splash Page Web Redirect                                                                                                    |
| LDAP                          | Fact Natas                               |                               |                                    |                                                            | On MAC Filter failure <sup>10</sup>                                                                                                    |
| MAC Filtering                 | root notes                               |                               |                                    |                                                            | Web policy done locally on Apwarning                                                                                                    |
| Disabled Clients              | 1. Counter configuration is g            | lobal for acl, urlacl and lay | er2acl.                            |                                                            | Preauthentication ACL IPv4 PreAuth V IPv6 None V WebAuth Flex IPV4 Acl None V WebAuth Flex IPV6 Acl None V                                   |
| User Login Policies           |                                          | Access Control I              | ists > Rules > New                 |                                                            | Sleeping Client Enable                                                                                                    |
| AP Policies                   |                                          |                               | 1010 - 110100 - 11011              |                                                            | Sleeping Client Auto Authenticate 🗹 Enable                                                                                                   |
|                               |                                          | Sequence                      | 1                                  |                                                            | Override Global Config <sup>20</sup> Enable                                                                                                  |
| dvanced EAP                   |                                          | Source                        | Any 🗸                              | ACL                                                        |                                                                                                    |
| riority Order                 |                                          | Destination                   | Any 🗸                              | police                                                     |                                                                                                    |
| ertificate                    |                                          | Protocol                      | Any 🗸                              |                                                            |                                                                                                    |
| ccess Control                 |                                          | DSCP                          | Any 🗸                              |                                                            |                                                                                                    |
| Access Control Lists          |                                          | Direction                     | Any 🗸                              |                                                            |                                                                                                    |
| CPU Access Control<br>Lists   |                                          | Action                        | Deny V                             |                                                            |                                                                                                    |
| FlexConnect ACLs              |                                          |                               | Deny                               |                                                            |                                                                                                    |
| Layer2 ACLs                   |                                          |                               |                                    |                                                            |                                                                                                    |

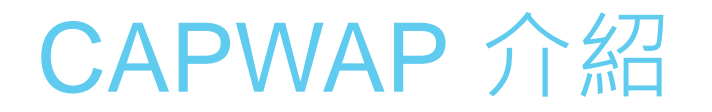

- ➤ CAPWAP (Control and Provisioning of Wireless Access Points) 傳統的WLAN體系結構已經無法滿足大規模組網的需求,因此,IETF成立了CAPWAP (無線接入點的控制和配置協議)工作組,研究WLAN的解決方案。以實現各個廠家控制器 與AP間的互通。
- ▶ 提供佈建由 WiFi Controller 控管下的 WiFi 網路間的通訊, Thin AP的設計是遵循CAWAP規範, 意味著AP本身的大多業務是交由上層AC來處理, CAWAP標準可以參考RFC-5415及RFC-5416 文件。
- ➤ CAPWAP協議從發現階段開始,APs發送一個發現請求消息,任何接收到這個請求的WLC 將會回應一個發現回應資訊。接收到發現響應資訊,AP選擇一個WLC來建立一個基於 DTLS的安全會話。

#### CAPWAP 協議主要功能

➤ CAPWAP(無線接入點控制和配置協議),用於無線終端接入點(AP)和無線 網絡控制器(AC)之間的通信交互,實現AC進行所關聯的AP集中管理和控制。

該協議包含的主要內容有:

AP對AC的自動發現及AP和AC的狀態機運行,維護。
 AC對AP進行管理,設定配置下發。
 STA數據封裝CAPWAP隧道進行轉發。

#### CAPWAP運作(AP Discover AC)

▶ 當存在預配置的AC IP列表時,則AP直接啟動預配置靜態發現流程並與指定的AC連接。 如果未配置AC IP列表,則啟動AP動態發現AC機制,執行DHCP / DNS /廣播發現流程後 與AC連接。

1.AP啟動以後會通過DHCP獲取IP地址,DNS服務器,域名。

2.AP發出L2廣播請求試圖聯繫一個AC。

3.AP會從DHCP服務器通過Option43獲得AC的IP,或者通過Option15獲得AC的域名,AP向該IP 地址(域名)發送發現請求。接收到發現請求的AC會檢查該AP是否有接收本機的權限, 如果有則回應發現響應。AC和AP間建立CAPWAP隧道。

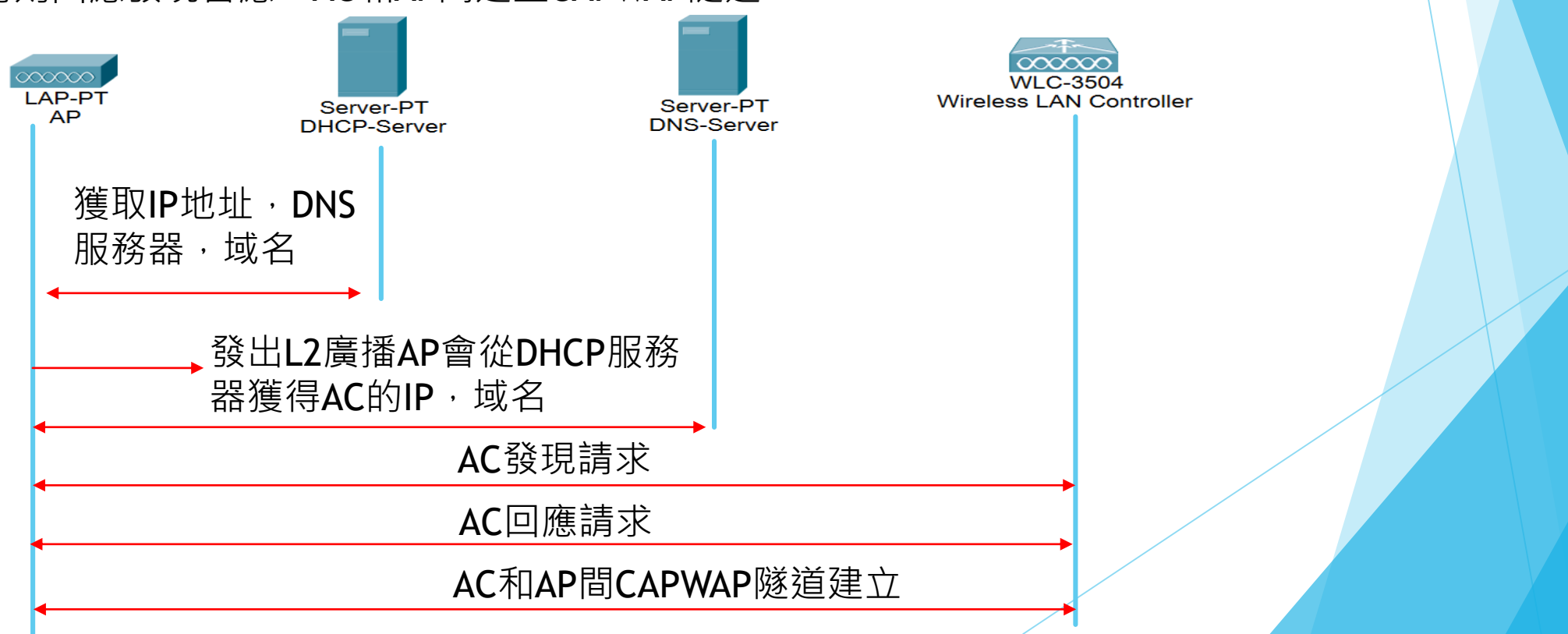

#### CAPWAP Bridge Mode 傳送流量模式

#### Bridge Mode 特點

- ▶ 提高多人在無線區域網路內傳送檔案的速度
- ▶ 提高單台WLC可納管的AP數量
- ▶ 可控制定義AP的Profile

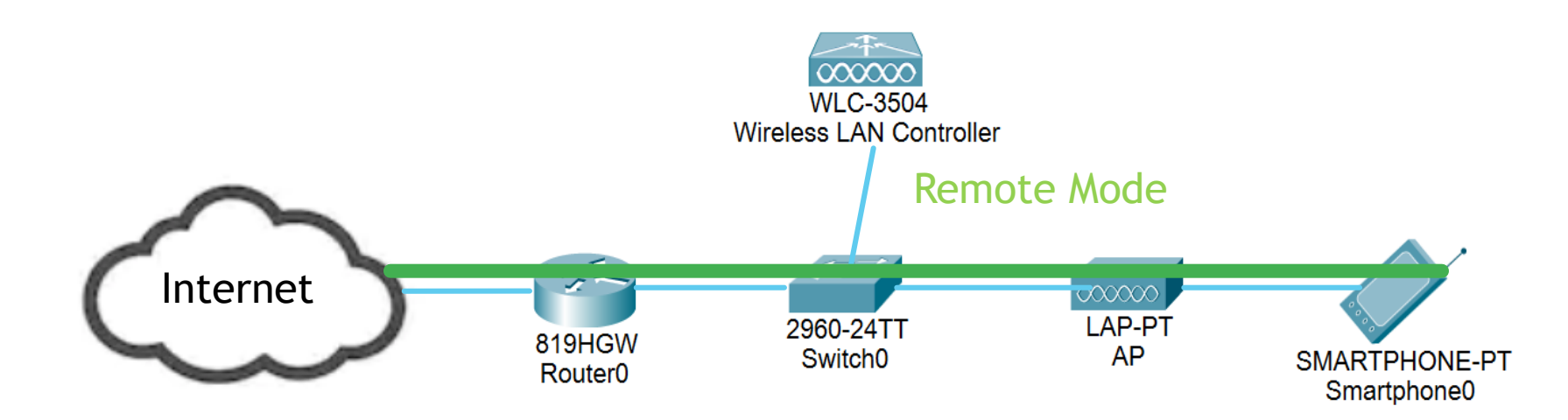

#### CAPWAP Tunnel Mode 傳送流量模式

#### Tunnel Mode特點

- ➤ 由AP至WLC之間的傳輸皆可透過加密保護
- ▶ 所有網路流量可受到多一層設備資安功能保護
- ▶ 可控制定義AP的Profile,可完整監視或防護所有無線網路流量

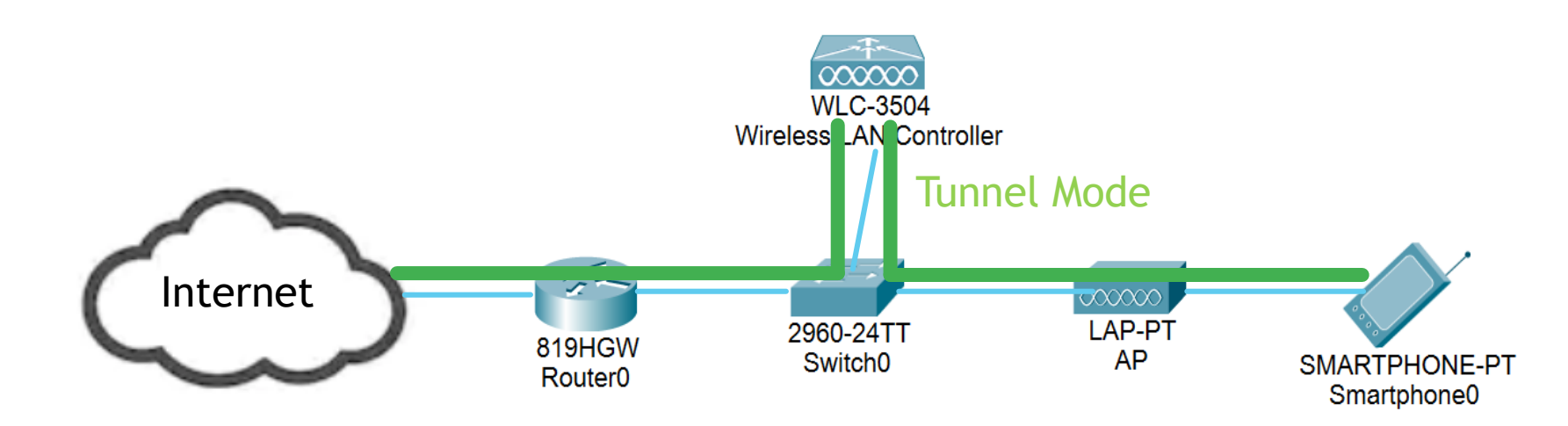

#### CAPWAP Tunnel Mode Traffic Flow

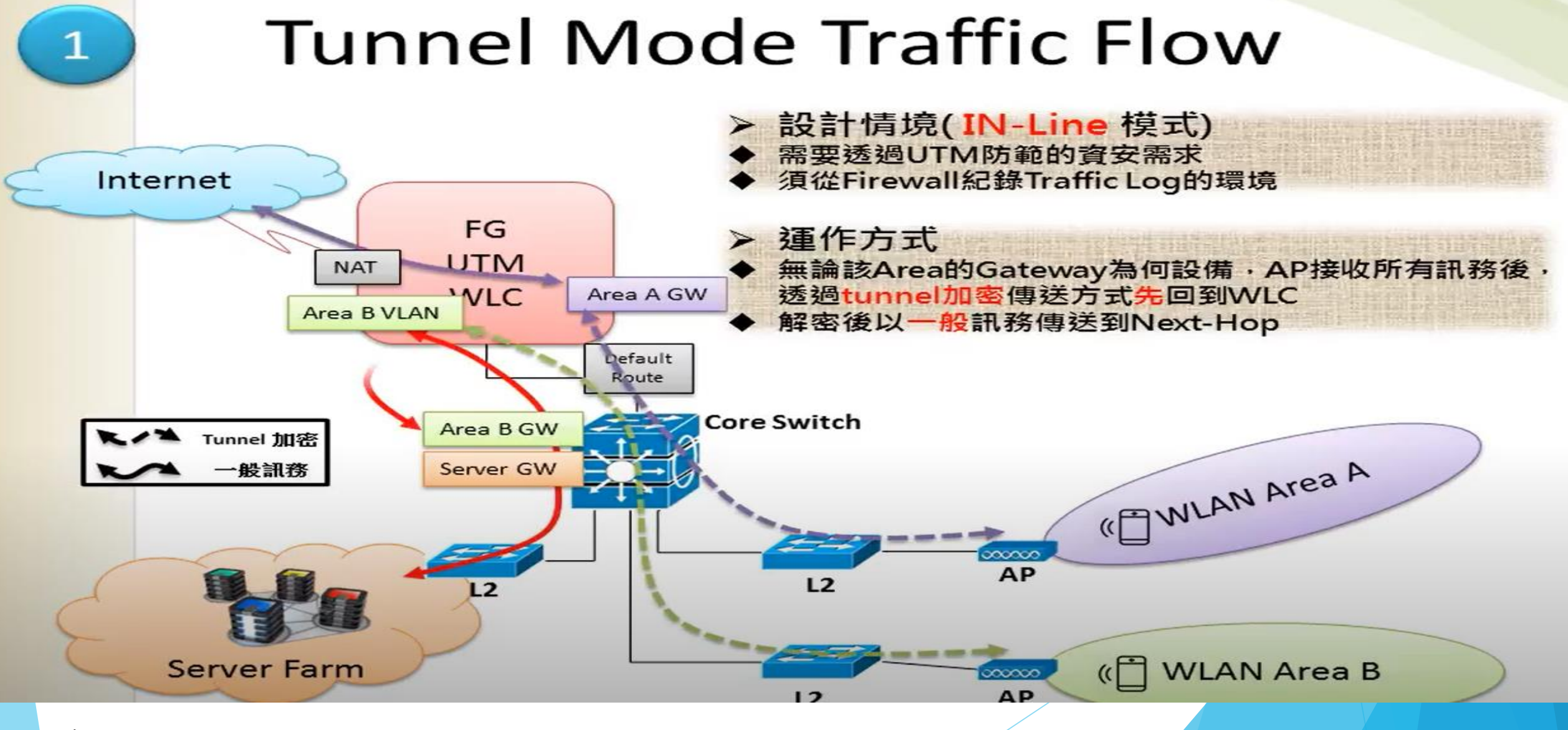

引用:<u>https://www.youtube.com/watch?v=fXAVcls8yh0</u>

#### CAPWAP Bridge Mode Traffic Flow

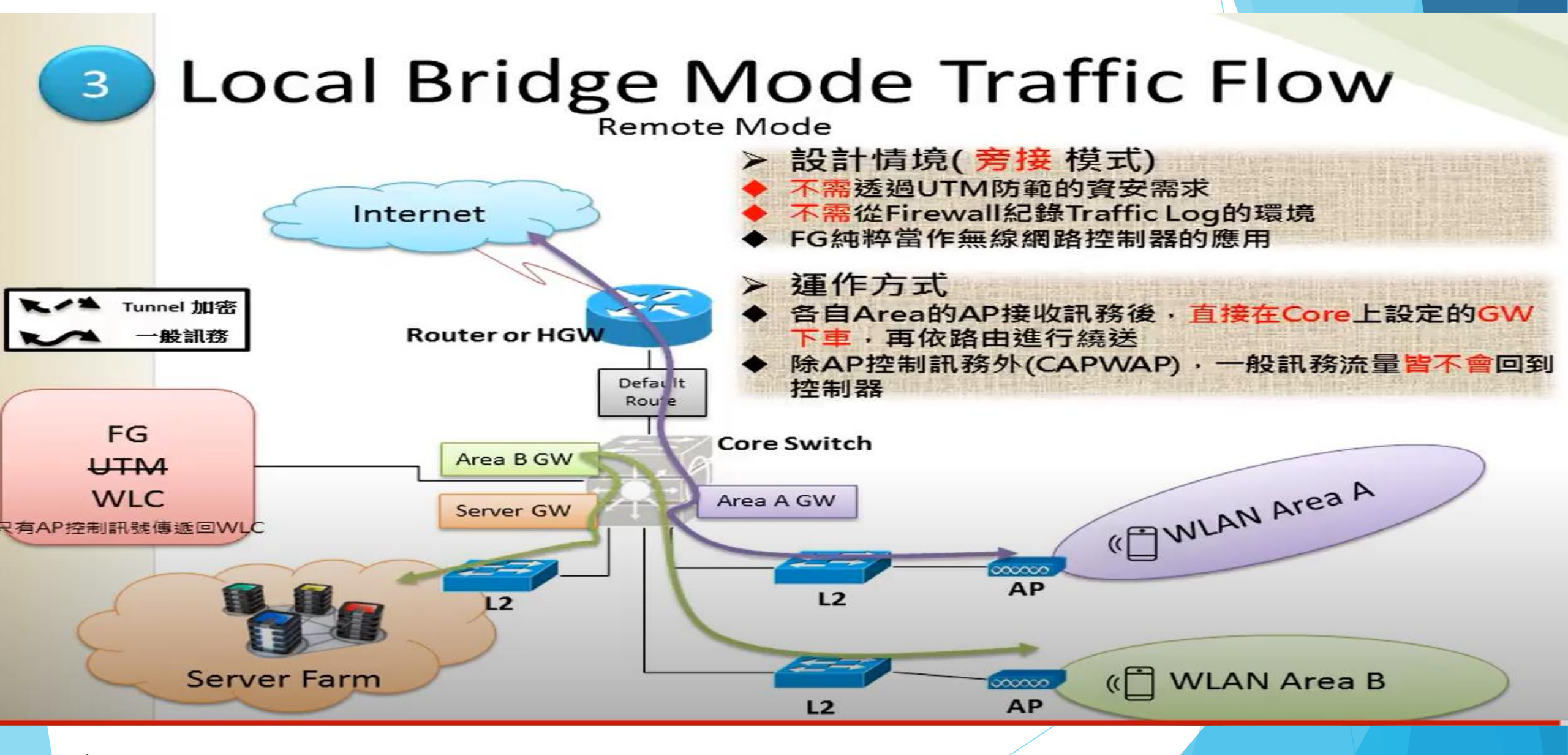

引用:<u>https://www.youtube.com/watch?v=fXAVcls8yh0</u>

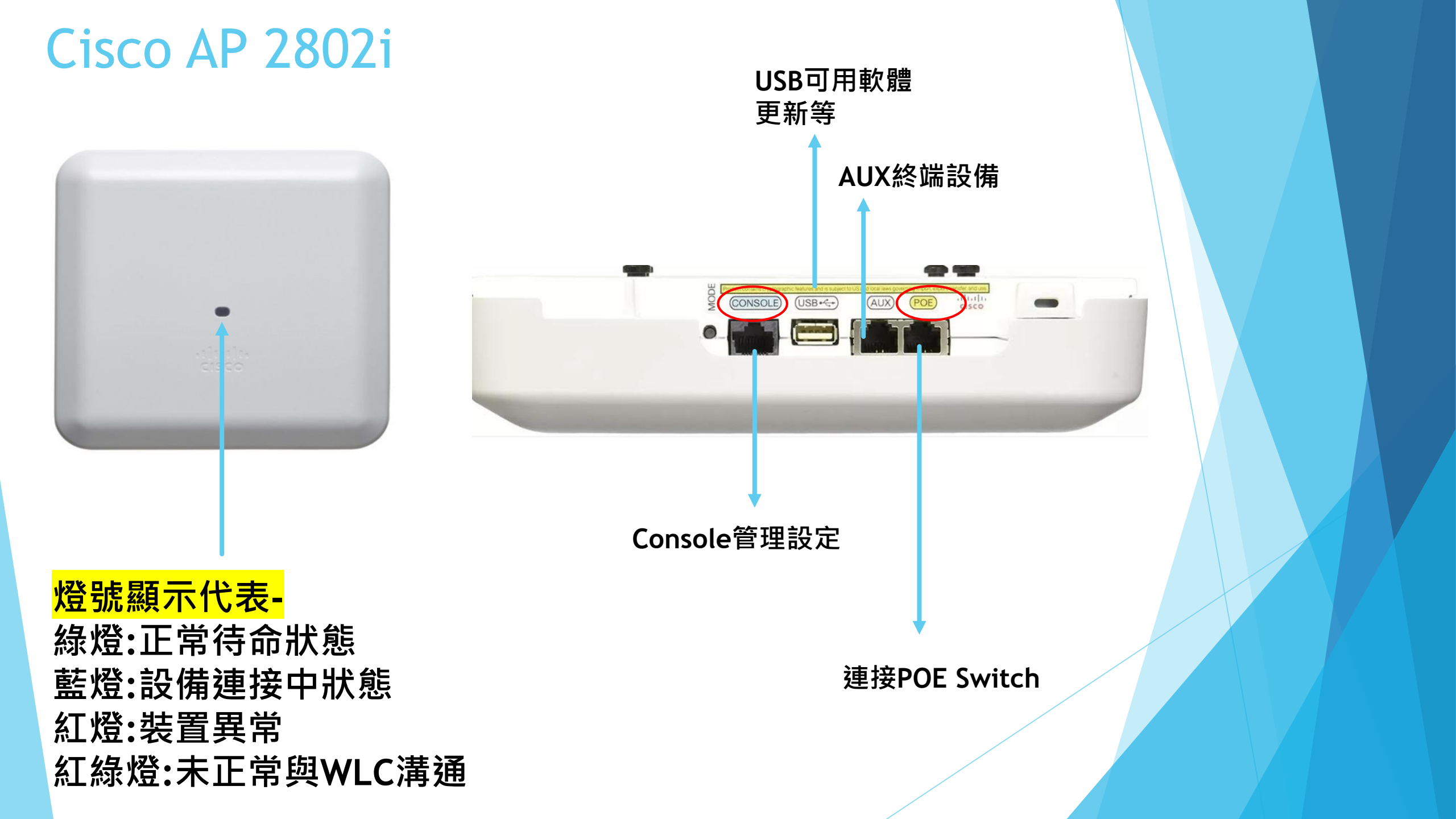

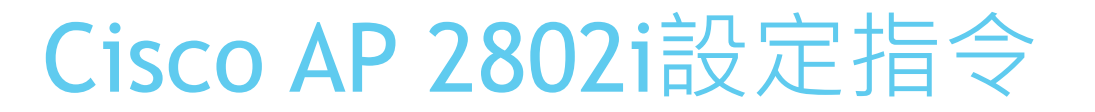

▶ 進行AP還原出廠

重開後按住MODE,系統會跑計數器20秒,按完20秒放開, 系統就會清除

capwap ap ip <ip\_addr> <subnet\_mask> <default\_gateway>

capwap ap primary-base <名稱><ip\_addr>

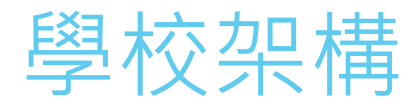

貢寮國小: Gateway:10.229.12.254

LAN:163.20.53.192/24 intra-1: 10.232.12.0/24 intra-2:10.242.12.0/24 VoIP:10.244.12.0/24

無線用31-TANetRoaming:10.212.12.0/24 無線用32-NTPC-Mobile :10.214.12.0/24 無線用33-Eduroam :10.216.12.0/24 無線用34-class:10.218.12.0/24

WLC:10.229.12.1/24 admin/Admin123 DNS:203.72.153.153/24 DHCP:203.72.153.8 Acom:203.72.154.101

VLAN3-WLC VLAN5-LAN VLAN10-intra-1 VLAN20-intra-2 VLAN25-VOIP VLAN31-TANetRoaming VLAN32-NTPC-Mobile VLAN33-eduroam VLAN34-class VLAN121-DHCP-DNS VLAN122-Acom

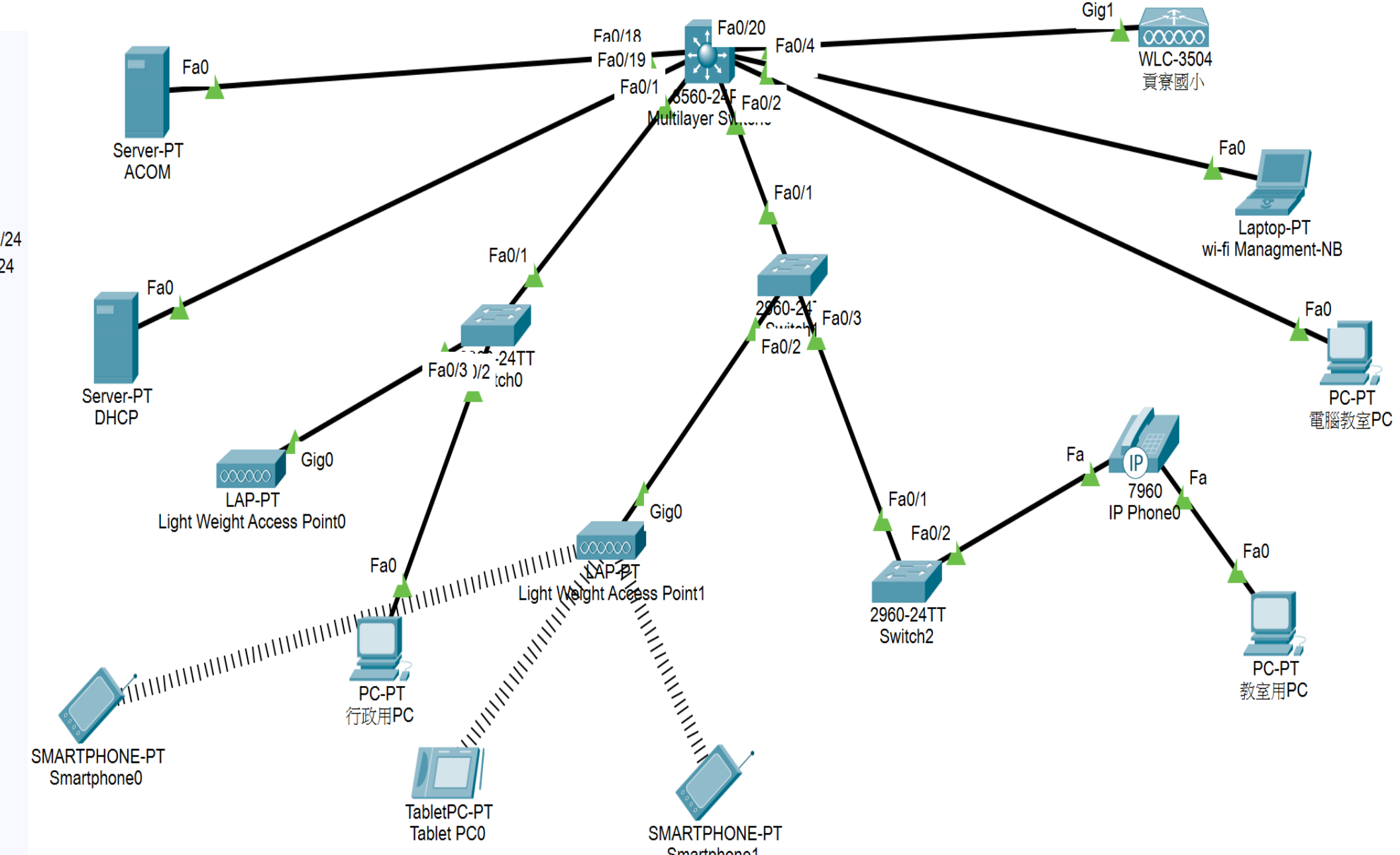